## DTSU666 Smart Power Sensor for C&I **Quick installation Guide**

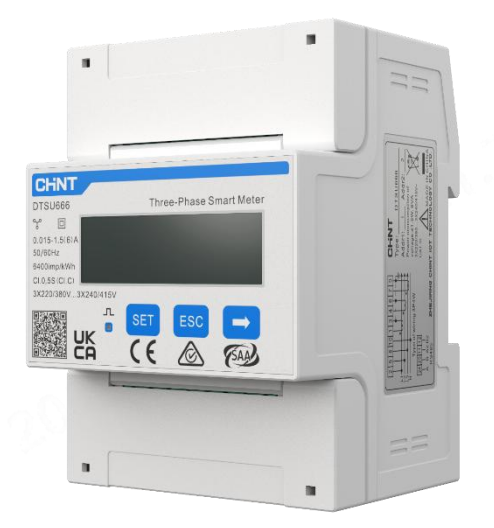

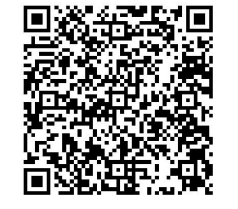

Please scan the QR code to obtain the electronic version of the quick installation guide and instructions

Add: Wenzhou Daqiao Industrial Park,Yueqing City, Zhejiang Province, China Tel.: 0086-577-62877777 Fax: 0086-577-62891577 Web: aiot.chint.com

### **Requirement for C&I Power Sensor**

### System Networking

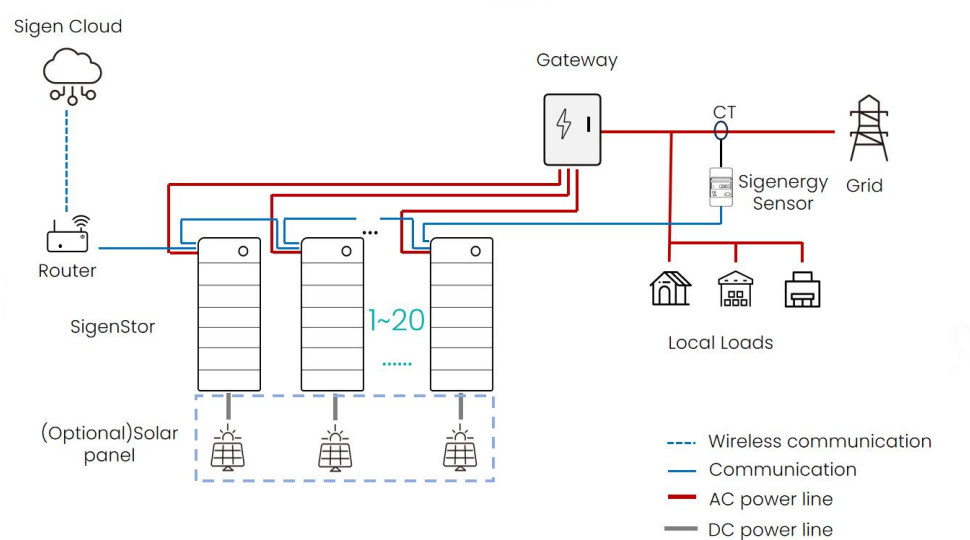

- 1. For the installation location and wiring of the power sensor, please refer to networking diagram and the wiring guide, or consult our engineer.
- 2. For voltage sampling, if the grid L-L voltage is ≤480V, you can connect the wires directly; if it is >480V, you need to connect PT
- 3. C&I power sensor do not include CT and PT, which needs to be purchased separately with the following requirements:

| СТ | Primary rated current I <sub>n</sub> /A     | ≥Measuring current                                      |  |
|----|---------------------------------------------|---------------------------------------------------------|--|
|    | Secondary rated current $I_o/A$             | 5A or 1A                                                |  |
|    | Accuracy                                    | ≥0.5                                                    |  |
|    | The default CT ratio of the<br>power sensor | Default 200, need to be reset according to the CT ratio |  |
| PT | Primary rated voltage/V                     | ≥Measuring voltage                                      |  |
|    | Secondary rated voltage/V                   | 3×57.7V(3P4W), 3×100V(3P3W)                             |  |
|    | Secondary output capacity/VA                | ≤20                                                     |  |
|    | Accuracy                                    | ≥0.5%                                                   |  |
|    | The default PT ratio of the<br>power sensor | Default 1, need to be reset according to the PT ratio   |  |
|    | Wiring type                                 | 3P4W: PT with Y-Y wiring<br>3P3W: PT with V-V wiring    |  |

### Sampling Voltage ≤ 480Vac (3P4W)

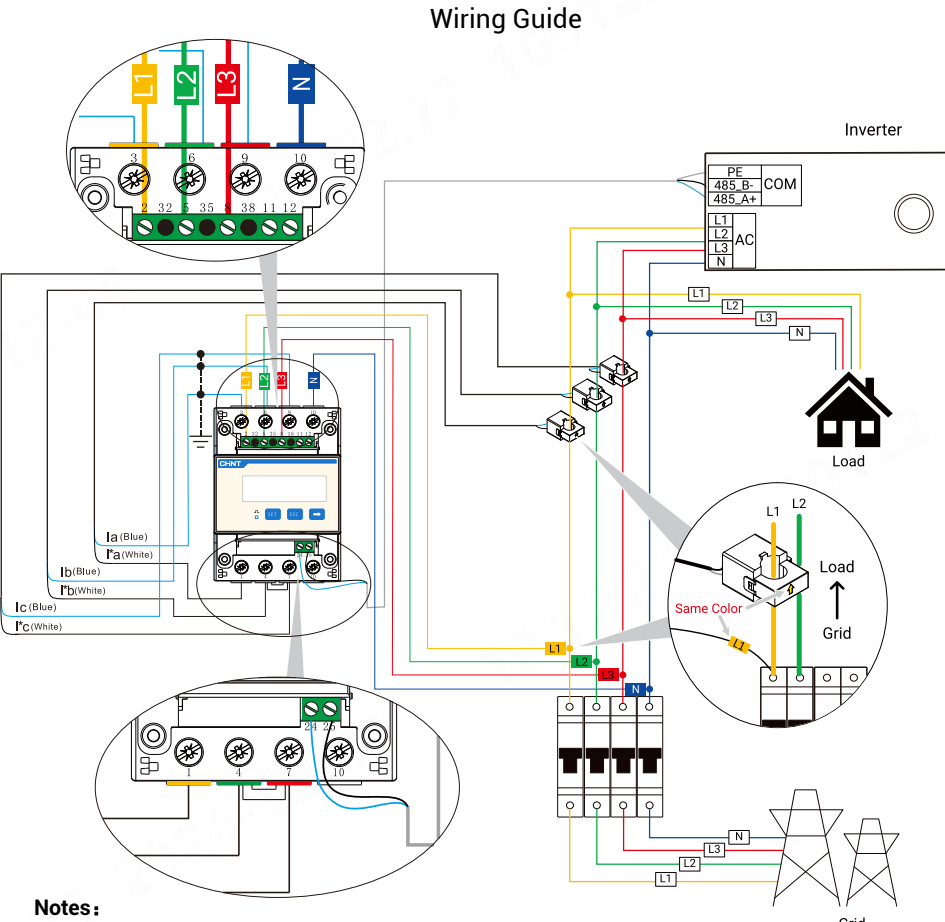

- 1. Sampling voltage ≤ 480Vac (3P4W), please refer to the guide to wire and setup CT ratios.
- 2. Please ensure that the CT wiring is correct, and ensure that the voltage sampling and CT wiring on different phase lines (regardless of phase sequence) meet the corresponding relationship in the table below.

| Voltage sampling and CT port wiring table |          |          |          |    |  |  |  |
|-------------------------------------------|----------|----------|----------|----|--|--|--|
|                                           | L1 (CT1) | L2 (CT2) | L3 (CT3) | Ν  |  |  |  |
| Voltage sampling                          | 2        | 5        | 8        | 10 |  |  |  |
| CT+ (I*a/I*b/I*c)                         | 1        | 4        | 7        |    |  |  |  |
| CT- (la/lb/lc)                            | 3        | 6        | 9        |    |  |  |  |

- 3. Make sure the direction of the arrow on CT points from grid to load.
- 4. Power sensor requires circuit breaker for protection, otherwise the voltage sampling wires need to be connected with a fuse in each phase . Recommended fuse specification: ≥measuring voltage/1A

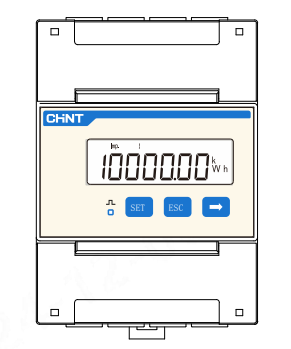

1. Initial interface after power on

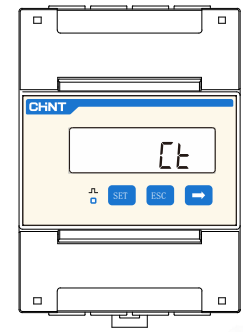

4. Press 'SET' for 3s to enter the setting interface

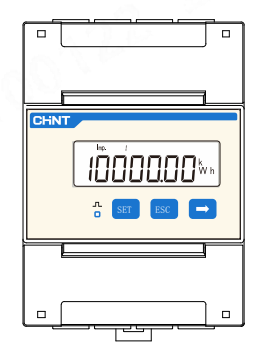

7. Press 'ESC' to save value and guit CT set, press 'ESC' again to back to initial interface

**CT Ratio Setup Guide** 

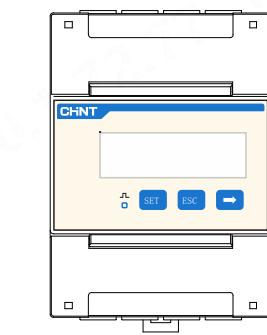

2. Press 'SET' for 3s to enter the password input interface

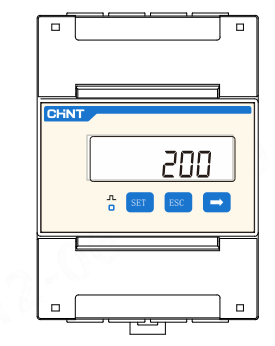

5.Press 'SET' to enter CT set, the default CT is 200

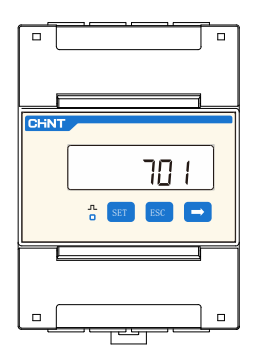

3. Press 'SET' and '⇒' to enter the password (default 701)

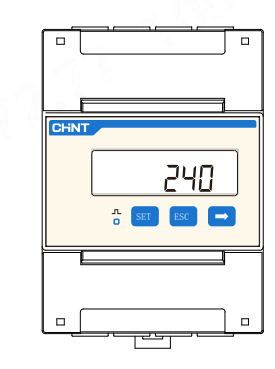

6.Press 'SET' and '⇒' to change CT value

### Sampling Voltage ≤ 480Vac (3P3W)

# เกิดกิดกิดกิง SET ESC 🔿

1. Initial interface after power on

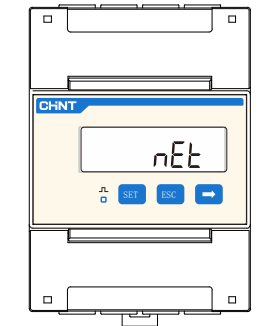

4. Press 'SET' for 3s to enter the setting interface

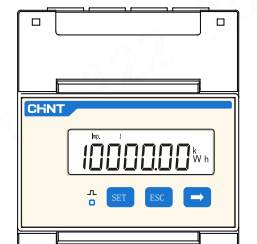

7. Press 'ESC' to save value and quit CT set, press 'ESC' again to

back to initial interface

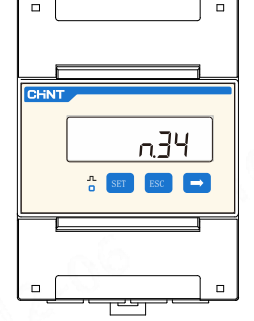

5. Press 'SET' to enter nEt set, the default is n.34, means 3P4W

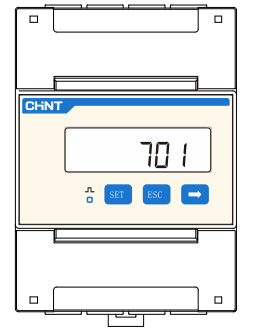

3. Press 'SET' and '⇒' to enter the password (default 701)

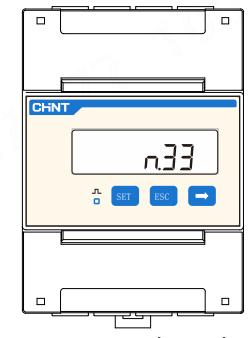

6. Press '⇒' to change into 3P3W

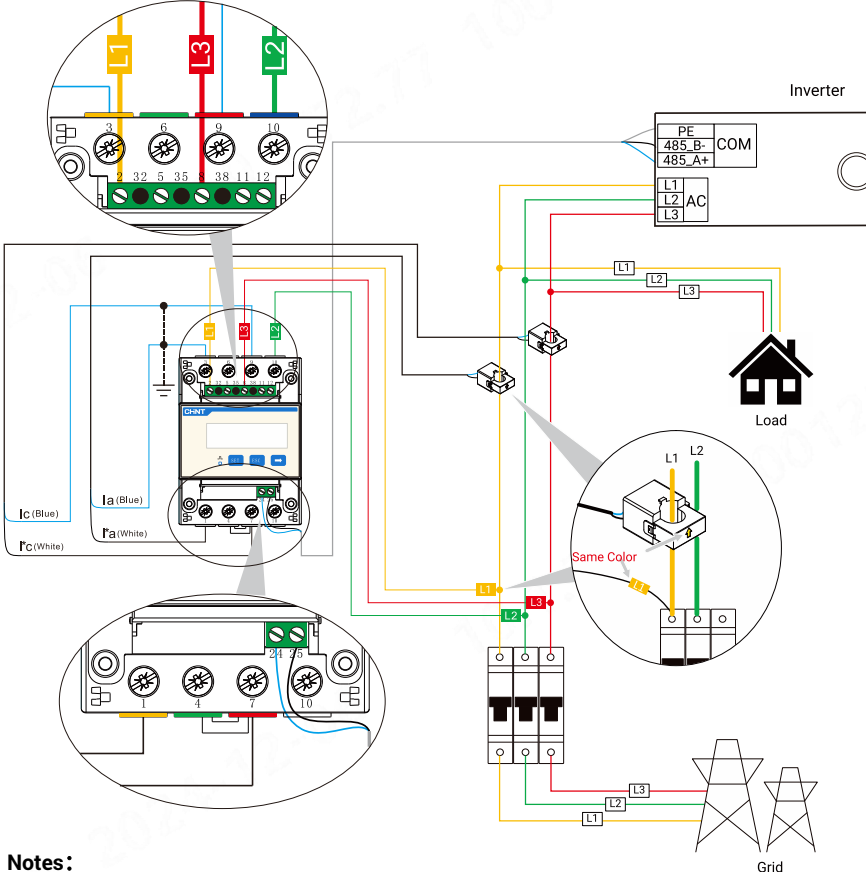

Wiring Guide

- 1. Sampling voltage ≤ 480Vac (3P3W), please refer to the guide to wire, setup the wiring mode and CT ratio
- 2. Please ensure that the CT wiring is correct, and ensure that the voltage sampling and CT wiring on different phase lines (regardless of phase sequence) meet the corresponding relationship in the table below.

| Voltage sampling and CT port wiring table |          |     |          |  |  |  |
|-------------------------------------------|----------|-----|----------|--|--|--|
|                                           | L1 (CT1) | L2  | L3 (CT2) |  |  |  |
| Voltage sampling                          | 2        | 10  | 8        |  |  |  |
| CT+ (l*a/l*b/l*c)                         | 1        |     | 7        |  |  |  |
| CT- (la/lb/lc)                            | 3        | 0.0 | 9        |  |  |  |

3. Make sure the direction of the arrow on CT point from grid to load.

4. Power sensor requires circuit breaker for protection, otherwise the voltage sampling wires need to be connected with a fuse in each phase . Recommended fuse specification: ≥measuring voltage/1A

3P3W net Setup Guide

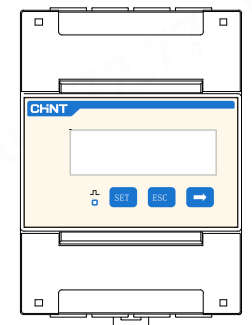

2. Press 'SET' for 3s to enter the password input interface

### Sampling Voltage > 480Vac (3P3W)

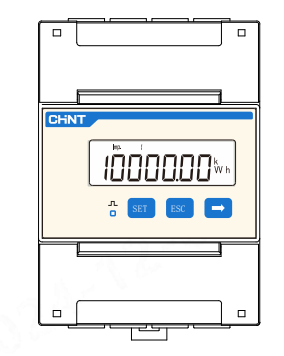

1. Initial interface after power on

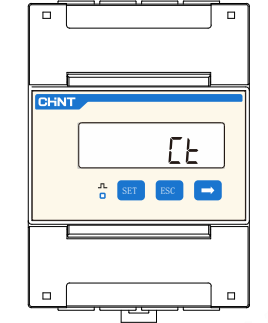

4. Press 'SET' for 3s to enter the setting interface

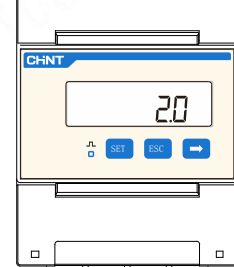

7.Press 'SET' and '⇒' to

change PT value

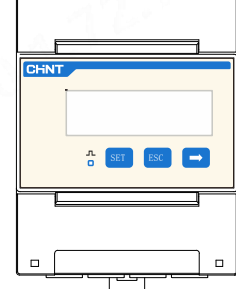

2. Press 'SET' for 3s to enter the password input interface

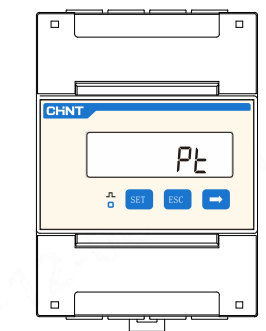

5. Press '⇒' to PT

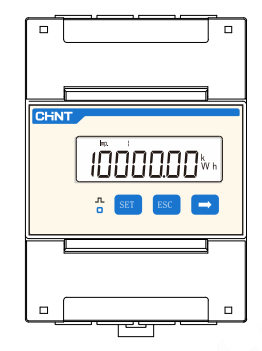

8. Press 'ESC' to save value and quit PT set, press 'ESC' again to back to initial interface

## PT Ratio Setup Guide

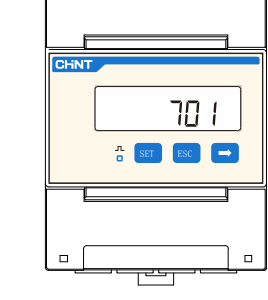

3. Press 'SET' and ' $\rightarrow$ ' to enter the password (default 701)

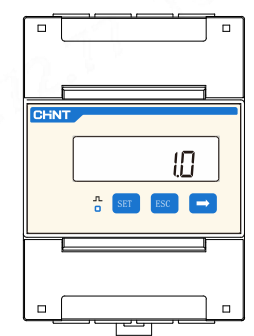

6.Press 'SET' to enter PT set, the default PT is 1.0

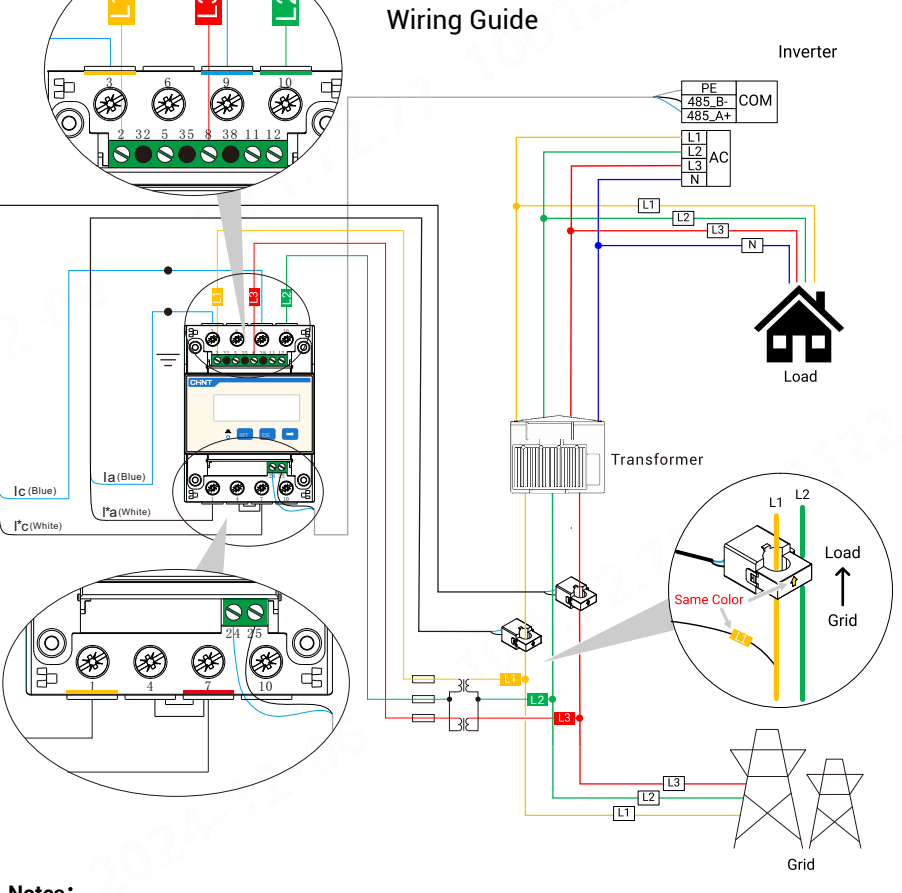

### Notes:

- 1. Sampling voltage >480Vac, please refer to the guide to wire, setup the wiring mode and PT ratio
- 2. Please ensure that the CT wiring is correct, and ensure that the voltage sampling and CT wiring on different phase lines (regardless of phase sequence) meet the corresponding relationship in the table below.

| Voltage sampling and CT port wiring table |          |    |          |  |  |
|-------------------------------------------|----------|----|----------|--|--|
|                                           | L1 (CT1) | L2 | L3 (CT2) |  |  |
| Voltage sampling                          | 2        | 10 | 8        |  |  |
| CT+ (l*a/l*b/l*c)                         | 1        |    | 7        |  |  |
| CT- (la/lb/lc)                            | 3        |    | 9        |  |  |

- 3. Make sure the direction of the arrow on CT point from grid to load.
- 4. Voltage sampling needs to be through the PT. In order to prevent short circuit at the PT secondary side, a fuse is needed to be connected in series for protection. Recommended fuse specifications:  $\geq 100V/1A$